## 深信服 SSL VPN 结合金笛短信猫认证

深信服提供的金笛短信猫,可看作由五部分组成:短信猫主体、天线、电源适配器、 SIM 卡、串口线。图 1 所示为短信猫和天线两部分,图 2 所示为电源接口和串口线接口;图 3 所示为天线和 SIM 卡插槽,其中天线是可以拧下来的。

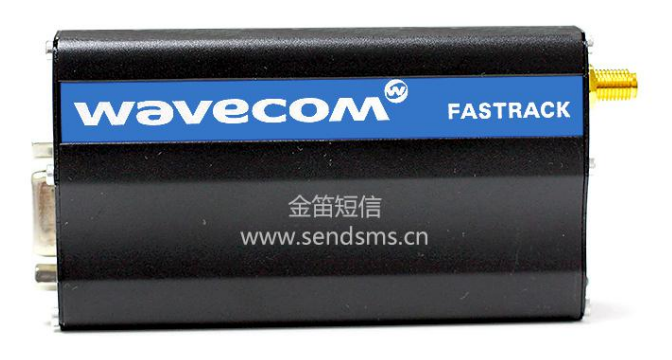

图 1

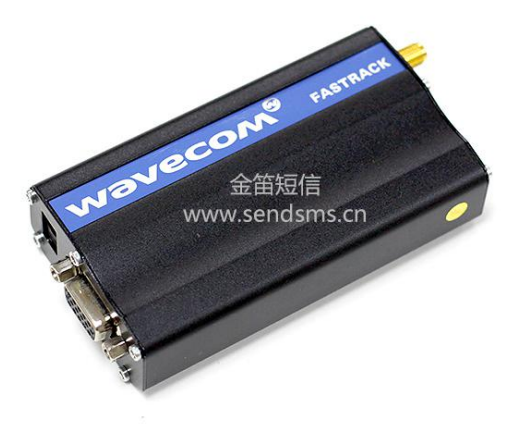

图 2

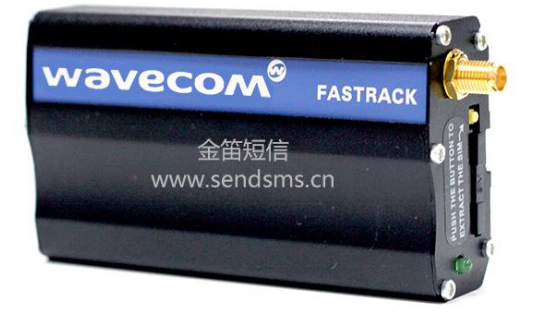

SSL VPN 设备上有 COM1、COM2 两个串口,我选择将短信猫接在 COM1 口上(当然接 COM2 口也可以)。

在简单了解了金笛短信猫之后,我们再去看看 SSL VPN 设备的配置。

在【SSL VPN 设置】-【基础配置】-【短信认证配置】下启用短信认证,如图 4 所示。 其他都可如图 4 所示进行设置, "SCSM 号码"是你使用的 SIM 卡那家运营商提供的短信 服务接入号,请联系您所使用 SIM 卡的当地运营商; "短信使用的串口"提供的选择项有 "串口 0"和"串口 1",而我们接的是 COM1 口,所以选择"串口 0";如果接的是 COM2 口,那就要选择"串口 1"了。

| >>短信认证管理                      |                        |                                                                                |
|-------------------------------|------------------------|--------------------------------------------------------------------------------|
| ☑ 启用短信认证                      |                        |                                                                                |
| <ul> <li>         ・</li></ul> |                        |                                                                                |
| 短信认证配置                        |                        |                                                                                |
| 短信验证密码有效时间:<br>自定义短信:         | 10<br>SSLVPN短信验证密码为:   | 分钟(1-1440)         短信密码有效时间以分钟为单位           自定义信息将显示在发给用户的短信上,不超过32个字符,中文占2个字符 |
| 短信网关配置                        |                        |                                                                                |
| 发送方式:<br>SMSC号码:              | 短信猫 ✓<br>8613044556677 | SMSC为当地移动的短信服务号码, 如:861380****500, 监听端口号是短信服务器监听端口号                            |
| 短信猫波频率:<br>短信使用的串口:           | 9600 ×<br>串口0 ×        |                                                                                |

图 4

要对用户启用短信认证,还要在用户信息栏输入其手机号,选择"私有用户"(短信只能发给一个人,公有用户那谁收),选一种主要认证方式,辅助认证选"短信",如图5所示。

| 名称:                                                                                                    | dagongzai                                                                                  |             |
|----------------------------------------------------------------------------------------------------|--------------------------------------------------------------------------------------------|-------------|
| 苗述:                                                                                                    |                                                                                            | - 请输入用户描述信息 |
| 密码:                                                                                                    | •••••                                                                                      |             |
| 确认密码:                                                                                                    | •••••                                                                                      |             |
| 手机号码:                                                                                                    | 18612345678                                                                                |             |
| 数字证书信息:                                                                                                    | 生成证                                                                                        | 书<br>       |
| 免驱DKEY认证:                                                                                                    | 生成免驱DKEY认证信息                                                                               |             |
| 邦定虚拟IP:                                                                                                    |                                                                                            |             |
| 3组:                                                                                                    | 默认用户组                                                                                      | -           |
| 📃 继承用户组属性                                                                                                    |                                                                                            |             |
| 认证方法                                                                                                    | 其它属性组                                                                                      | 策略          |
| 用户类型:                                                                                                    | 🔘 公共用户 💿 私有用户                                                                              |             |
| 主要认证组合方式:                                                                                                    | ● 与 ○ 或                                                                                    |             |
| 主要认证:                                                                                                    | <ul> <li>✓ 用户名/密码</li> <li>&gt; 数字证书/DKEY认证</li> <li>○ 外部认证</li> <li>选择外部认证服务器:</li> </ul> |             |
| 辅助认证:                                                                                                    |                                                                                            |             |
| And a second second second second second second second second second second second second second second second |                                                                                            |             |

图 5

接下来,我们再来看看短信认证如何使用。前提:如图 5 所示,主要认证我们已经选择为"用户名/密码"认证。

| 户名 | dagongzai |
|----|-----------|
| 密码 | ••••••    |
|    | 登录        |
|    | 手动安装组件    |

图 6

如图 6 所示,输入用户名、密码进行完主要认证之后,就弹出图 7 所示的界面,几秒钟 之后,你号码为"18612345678"的手机就会收到短信,短信中包含一个 6 位数字密码。输 入此密码,点击"提交",认证通过,即可进入资源界面。

短信的内容大致为你设置的"自定义短息内容"+"6位数字密码",此处大概为"SSL VPN 短信验证密码为: 863721"这样一条内容,信息来自短信猫内插的那张 SIM 卡。

多说一点,如果短信密码的时效尚未过期,你下次登录还可以使用,如图 8 所示。那时效是多久呢?和图 4 中的设置有关,我设置的是 10 分钟,可调节的时间范围为 1 分钟到 1 天。

如果没有收到短信,可点击"重新获取"。

| 校验码 | 提交             | 重新获取 |   |
|-----|----------------|------|---|
|     | 图 7            |      |   |
| 校验码 | 提交             | 重新获取 |   |
|     | 您的短信验证码仍在有效期内。 |      | ٢ |

图 8